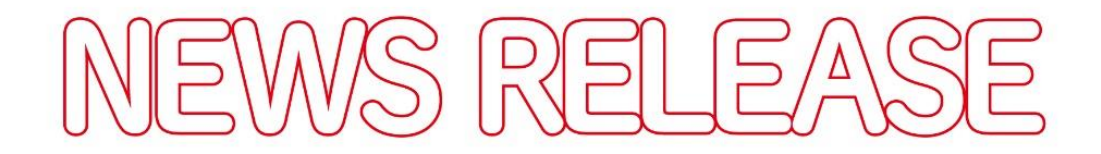

## 千葉興業銀行

2019年4月22日

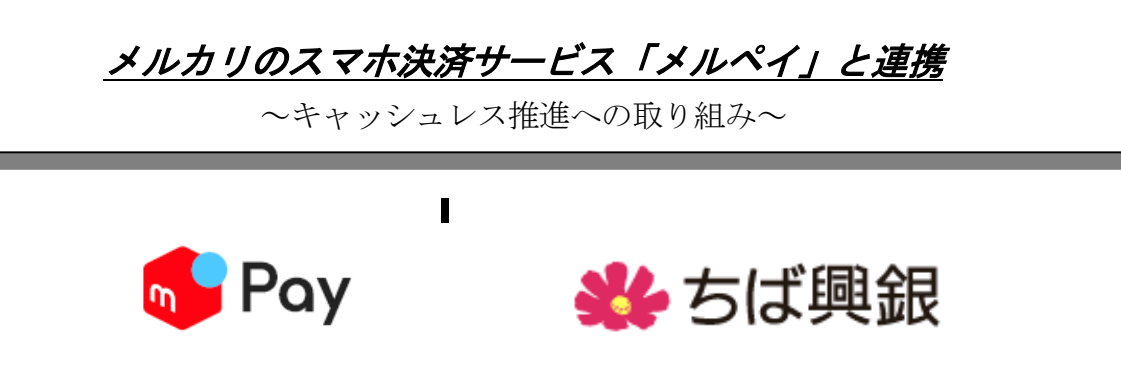

株式会社 千葉興業銀行(頭取 梅田 仁司)は、2019 年 4 月 22 日(月)より株式会社 メルペ イ(代表取締役 青柳 直樹)がフリマアプリ「メルカリ」上で展開するスマホ決済サービス「メ ルペイ」と連携し、当行の口座をお持ちのお客さまがチャージできるサービスを提供いたします。 今回の連携により、「メルカリ」アプリから当行の口座を登録することで、当行の口座から「メル ペイ」へ即時チャージすることが可能となり、チャージした残高を「メルペイ」を通して、日常の お買い物に利用できるようになります。

「メルペイ」は、「メルカリ」の他、コンビニや飲食店等の全国135万ヵ所以上のお店でご利用 いただけます。

千葉興業銀行は、お客さまのキャッシュレスへの取り組みを支援してまいります。

記

【サービス開始日】

2019年4月22日(月)午後2時以降

【利用できるお客さま】

千葉興業銀行に普通預金口座のキャッシュカードをお持ちの個人のお客さま

【預金口座登録方法】

1. ご利用前の準備

「メルカリ」アプリをスマートフォンにインストールして、会員登録してください。

▼App Store

https://itunes.apple.com/jp/app/id667861049?1=ja&mt=8

▼Google Play

https://play.google.com/store/apps/details?id=com.kouzoh.mercari&hl=ja

## 2.ご利用方法

(1) 銀行口座の登録方法

「メルカリ」アプリを起動し、「メルペイ」メニューをタップしてください。

| 1. バナーをタップして「お支払い用銀行口座」の登録画面<br>に進む<br>「お支払い用銀行口座の登録」を選択してください<br>「銀行口座を登録する」を選択してください                                                                                         |
|----------------------------------------------------------------------------------------------------|
| <ol> <li>2. 口座情報を入力する</li> <li>「銀行一覧」から「千葉興業銀行」を選択してください</li> <li>画面の案内にそって、口座番号などを入力してください</li> <li>(当行の「ネットロ振受付サービス」に遷移します)</li> <li>登録完了後にメルカリアプリのパスコードを入力してください</li> </ol> |

※2 営業日後より登録した預金口座から引き落としてチャージすることができます。

(2) チャージ方法

「メルカリ」アプリを起動し、「メルペイ」メニューをタップしてください。

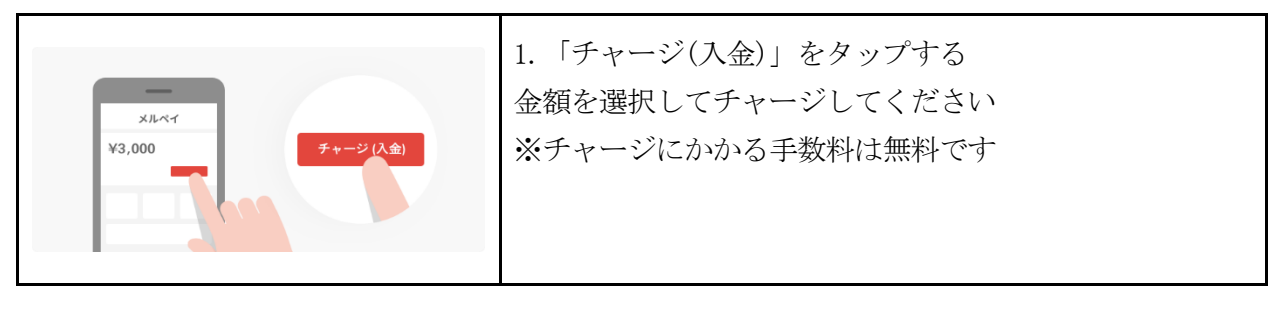

くわしくはご利用ガイドをご覧ください。

▼「メルペイ」ご利用ガイド

https://www.mercari.com/jp/help\_center/article/580/